## Frontalansicht und Startbildschirm

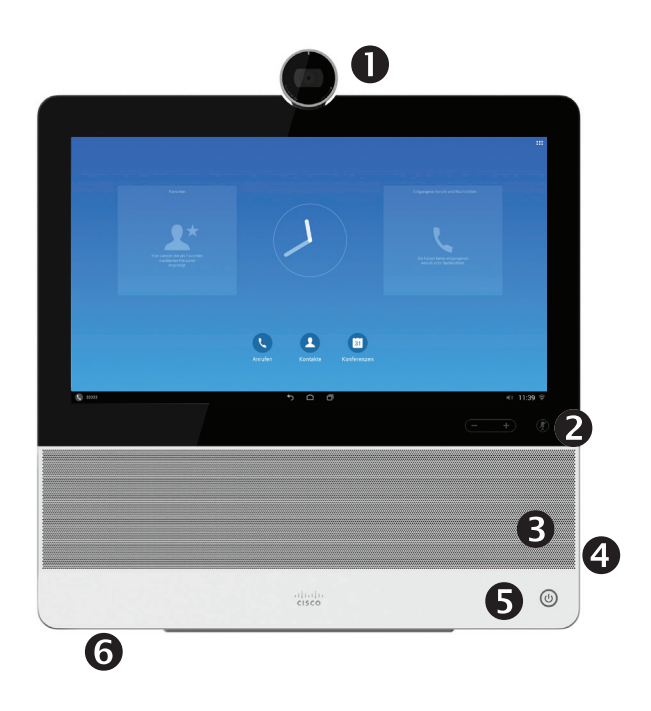

- Kamera mit Verschluss-Schiebeschalter, gegen den Uhrzeigersinn drehen zum Schließen, im Uhrzeigersinn drehen zum Öffnen
- Mikrofon-Stummschalter und Lautstärkeregler für Lautsprecher
- B Lautsprecher
- SD-Kartensteckplatz und Headset- sowie USB-Anschluss. An diesem USB-Anschluss liegt eine Spannung von 2 A an, sodass er zum Aufladen für entsprechende Geräte verwendet werden kann.
- 6 Ein-/Ausschalter
- 6 Mikrofon

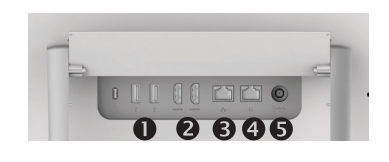

Das DX70 lässt sich in einem der drei folgenden Modi betreiben: öffentlicher Modus, einfacher Modus oder erweiterter Modus. Der öffentliche Modus entspricht einem Kiosk-Modus. Der öffentliche Modus wird in diesem Benutzerhandbuch nicht behandelt.

Im erweiterten Modus fungiert das DX70 als Android-Tablet. Die Telefonfunktion des Geräts wird dann in Form einer App (der Anruf-App) bereitgestellt. Die Betriebsmodi werden vom Systemverwalter eingerichtet.

**Einfacher Modus:** Ermöglicht den Zugriff auf folgende Funktionen:

#### S Anrufe tätigen

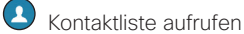

- Liste der letzten Anrufe aufrufen
- Mailbox (Nachrichten) anzeigen
- PC anzeigen (falls zutreffend)
- Einstellungsmenü anzeigen

**Erweiterter Modus:** Hierfür müssen Sie zunächst die Anruf-App starten, damit Sie das System als Telefon verwenden können.

Sie starten die Anruf-App, indem Sie in der linken Ecke der schwarzen Leiste am unteren Bildschirmrand auf **Telefon** (**\**) tippen. Das Telefon-Symbol wird nur im erweiterten Modus angezeigt.

Während die Anruf-App läuft, werden die üblichen Android-Navigationstasten (**Zurück**, **Startbildschirm** und **Kürzlich verwendete Anwendungen**) angezeigt.

**Hinweis** Bei den Beschreibungen in diesem Dokument wird davon ausgegangen, dass sich das System entweder im einfachen Modus befindet oder die Anruf-App läuft.

# Rückwärtige Ansicht

- 1. USB-Anschlüsse
- 2. HDMI-Anschlüsse
- 3. LAN-Anschluss Schließen Sie hier Ihr PC-LAN an, damit Ihr DX70 und Ihr Computer eine gemeinsame LAN-Verbindung nutzen
- 4. LAN-Anschluss
- 5. Netzanschluss

## **Eigenes Bild anzeigen**

Tippen Sie auf das Symbol **Anrufen**, falls nötig, und dann auf das Symbol **Mehr** (---) in der oberen rechten Ecke, und wählen Sie im Menü **Eigenes Bild**.

# Alle Anrufe weiterleiten

- Tippen Sie auf das Symbol Anrufen, falls nötig, und dann auf das Symbol Mehr (---) in der oberen rechten Ecke, und wählen Sie Alle Anrufe weiterleiten.
- 2. Sie werden nun zur Angabe der Ziel-Telefonnummer aufgefordert.
- 3. Wiederholen Sie diesen Vorgang, um Alle Anrufe weiterleiten aufzuheben.

## "Bitte nicht stören" aktivieren

Tippen Sie auf das Symbol **Anrufen**, falls nötig, und dann auf das Symbol **Mehr** (···) in der oberen rechten Ecke, und wählen Sie **Bitte nicht stören**. Dies ist nur verfügbar (und sichtbar), wenn diese Funktion vom Verwalter aktiviert wurde.

## Anruf stummschalten

Drücken Sie die rechts befindliche **Mikrofon-Stummschaltungstaste**. Drücken Sie sie erneut, um die Stummschaltung aufzuheben.

## Videoübertragung anhalten

Drehen Sie den Kameraverschluss gegen den Uhrzeigersinn. Drehen Sie ihn im Uhrzeigersinn, um die Videoübertragung fortzusetzen.

### Mailbox

Das "Neue Nachricht"-Symbol weist Sie auf neue Sprachnachrichten hin.

#### So rufen Sie Ihre Sprachnachrichten auf:

- 1. Tippen Sie auf Zuletzt verwendet.
- 2. Tippen Sie auf Mailbox anrufen.

#### Sprachnachricht abhören:

Tippen Sie auf Wiedergeben.

# Anruf tätigen

1. Tippen Sie auf Anrufen (siehe Abbildung).

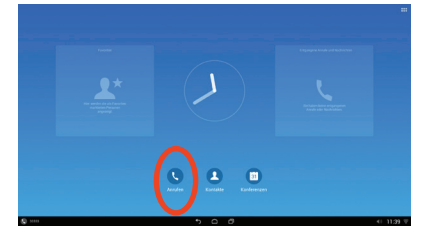

 Tippen Sie auf das oben befindliche Feld Text eingeben zum Anrufen. Wählen Sie Tastenfeld oder Tastatur.

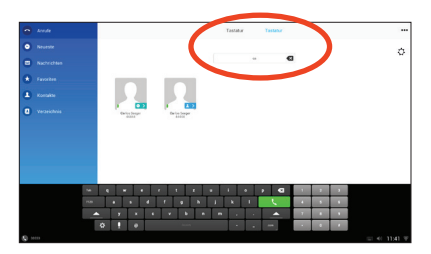

 Geben Sie den Namen oder die Nummer ein. Während der Eingabe werden passende Einträge angezeigt. Sie können auch in der linken Spalte auf eine der Listen Neueste, Favoriten, Kontakte oder Verzeichnis tippen, um dort die gewünschte Person auszuwählen (zum Anrufen einfach auf diese Person tippen).

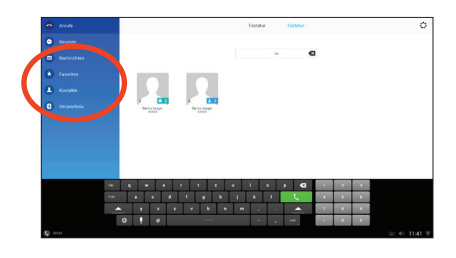

4. Tippen Sie auf die grüne Schaltfläche Anrufen, um den Anruf zu tätigen.

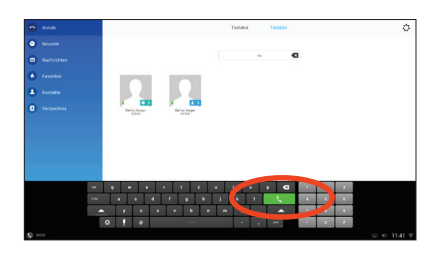

# Konferenz erstellen

1. Tippen Sie während eines Anrufs auf **Hinzufügen**.

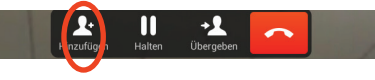

- 2. Tippen Sie auf das Feld **Zum Hinzufügen suchen oder anrufen**. Dadurch rufen Sie die virtuelle Tastatur auf, sofern keine externe Tastatur angeschlossen ist.
- Geben Sie den Namen oder die Nummer ein. Während der Eingabe werden passende Einträge angezeigt. Tippen Sie auf Anrufen.
- Der laufende Anruf wird nun gehalten. Tippen Sie auf **Zusammenführen**, um die Anrufe zu einer Konferenz zusammenzuführen.

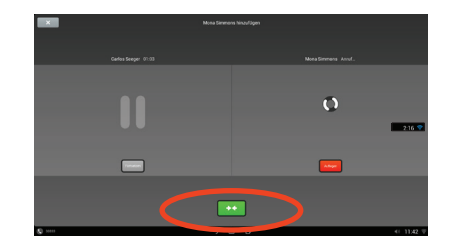

5. Wiederholen Sie die Schritte 1–4, um weitere Teilnehmer hinzuzufügen.

# Konferenz verlassen

Jeder Konferenzteilnehmer kann die Konferenz jederzeit durch Tippen auf **Ende** verlassen. Dies hat keinen Einfluss auf die laufende Konferenz.

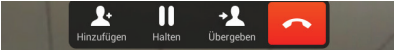

# Anruf übergeben

1. Tippen Sie während eines Anrufs auf Übergeben.

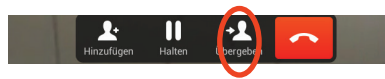

- 2. Tippen Sie auf das Feld **Zum Hinzufügen suchen oder anrufen**. Dadurch rufen Sie die virtuelle Tastatur auf, sofern keine externe Tastatur angeschlossen ist.
- Geben Sie den Namen oder die Nummer ein. Während der Eingabe werden passende Einträge angezeigt. Tippen Sie auf Anrufen.
- Der laufende Anruf wird nun gehalten. Tippen Sie abschließend auf Übergeben.

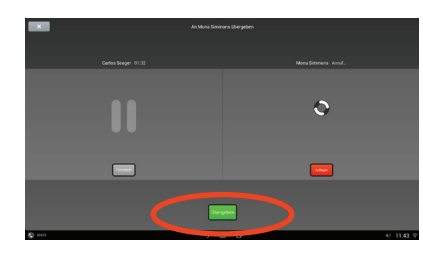

# Anruf halten

Ein aktiver Anruf wird automatisch gehalten, wenn Sie einen eingehenden oder gehaltenen Anruf annehmen, einen neuen Anruf tätigen oder eine Übergabe bzw. Konferenz beginnen.

Sie können einen Anruf auch direkt halten:

- 1. Der Anruf, den Sie halten möchten, muss markiert sein.
- 2. Tippen Sie auf Halten.

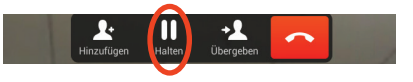

3. Tippen Sie auf die grüne Schaltfläche **Fortsetzen**, um den Anruf zurückzuholen.

# Anrufprotokoll

Tippen Sie zum Aufrufen des Anrufprotokolls in der linken Spalte auf **Neueste**.

# Zuletzt verwendete Einträge zu Kontakten hinzufügen

Sie können jeden unter *Neueste* aufgeführten Eintrag in Ihre *Kontakte* aufnehmen.

- 1. Wählen Sie einen Eintrag unter "Neueste" aus.
- 2. Tippen Sie auf das Symbol Details.
- 3. Tippen Sie auf **Zu Kontakten hinzufügen**, und bestätigen Sie dies.
- 4. Erstellen Sie bei Bedarf einen neuen Kontakt, oder ordnen Sie den Eintrag einem bestehenden Kontakt hinzu.

Unternehmenszentrale Amerika Cisco Systems, Inc. 170 West Tasman Drive San José, CA 95134-1706, USA http://www.cisco.com

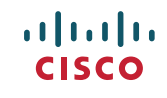

Cisco und das Cisco-Logo sind Marken oder eingetragene Marken von Cisco und/oder seiner Partnerunternehmen in den USA und anderen Ländern. Eine Liste der Cisco Marken finden Sie unter www.cisco.com/go/trademarks.

Erwähnte Marken anderer Anbieter sind das Eigentum ihrer jeweiligen Besitzer. Die Verwendung des Begriffs "Partner" impliziert keine gesellschaftsrechtliche Beziehung zwischen Cisco und einem anderen Unternehmen. (1110R)

© 2014 Cisco Systems, Inc. Alle Rechte vorbehalten. Google, Google Play, Android und weitere Marken sind Marken der Google Inc.

Die Begriffe "HDMI" und "HDMI High-Definition Multimedia Interface" sowie das HDMI-Logo sind Marken oder eingetragene Marken von HDMI Licensing LLC in den USA und anderen Ländern.